# Steps for filling Admission form on Qviple App for FYJC Students (Only for the students who has been allotted Bhavan's College through government web site, <u>www.mahafyjcadmission.in</u>)

1) Download **"QVIPLE'** app from Play store or App Store and Install it.

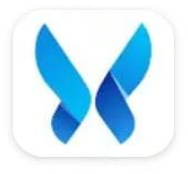

Qviple Mithkal Minds Pvt.ltd Contains ads

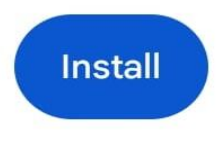

## Link to download the app:

## Android:

https://play.google.com/store/apps/details?id=com.mithakalminds.qviple&pcampaignid=web\_s hare

## IOS:

https://apps.apple.com/in/app/qviple-your-education-online/id6463501865

- 2) Select language.
- 3) Click on Admission option.
- 4) Click on Continue with **College Code :320301**

OR

### Scan the given QR Code.

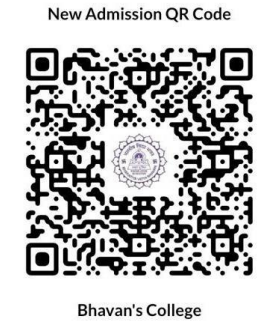

- 5) Select First year junior college.
- 6) Click on your class and stream.
- 7) Click on fill admission form.
- 8) Enter 11<sup>th</sup> Login id number. (If you are eligible OTP will be sent to your linked mobile no.)
- Enter OTP received on linked mobile no. (Note: If linked mobile no. is incorrect or inactive, kindly get it changed from computer lab main building 1<sup>st</sup> floor)
- 10) After OTP Verification, select your account by clicking on your name.
- 11) Start filing form with your information , section by section.
- 12) Upload required scanned passport size photo and signature.
- 13) After all details filled, verify the details once and click apply.
- 14) You will be forwarded to dashboard.

- 15) On dashboard click on Pay. **Pay registration amount** and after paying the amount click on submit button to submit your form and download the filled application form.
- 16) Take print out of all forms, receipt of registration fees and put signatures as required.
- 17) Visit Bhavan's college, Andheri west as per the given schedule which is already displayed on the college web site with Printed Admission form with required documents and get it verified in the class room allotted as per schedule.
- 18) After documents verification, submit the documents at the fees counter.
- 19) After document submission, you will receive option to pay the fees on Qviple App Dashboard.
- 20) Pay the required fees within one hour else your Admission at Bhavan's College is not confirmed. After successful payment, your admission will be confirmed and Download receipt button will be available on dashboard. Once the receipt is downloaded show it at the fees counter.
- 21) In case of any query refer to video tutorial given on the link. <u>https://drive.google.com/file/d/13dieis9Poym-Wm3K1MsOLconN3YnDAfv/view?usp=drive\_link</u>